# 01370

## O-Home智能家居

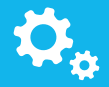

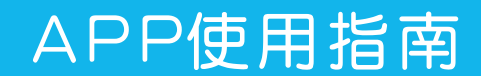

瓯宝安防科技股份有限公司

录

| 一、前言            |
|-----------------|
| 1.欢迎使用          |
| 01<br>2.APP概述   |
| 二、安装和注册         |
| 1 系统要求 02       |
| 2 安装软件 02       |
| 3 注册用户          |
| 03<br>4 用户登陆    |
| =、"O-Home" 界面介绍 |
| 1 主界面           |
| 2 设置界面 05       |
| 四、添加设备 07       |
| 1.接通电源 07       |
| 2.设备配置          |
| 3.添加设备          |
| 4.网络配置          |
| 5.添加设备位置10      |
| 6.设备控制          |
| 五、复制用户信息12      |
| 六、管理平台13        |
| 1.我的成员          |
| 2.添加成员15        |
| 3.我的设备          |
| 3.1 添加/编辑联动17   |
| 3.2 激活联动        |
| 4.我的模式/添加模式20   |
| 4.1添加/编辑场景20    |
| 4.2激活场景         |
| 5.我的时间/添加时间     |
| 6.我的资料          |
| 7.修改密码          |
| 8.用户管理          |

### 一、前 言

1. 欢迎使用

亲爱的用户,欢迎您使用瓯宝智能家居产品,愿瓯宝给您带来舒心的 智能家居生活。

本手册将帮助您了解和熟悉瓯宝"O-Home"软件与瓯宝智能家居 产品之间丰富的功能和体验。所以在您享用瓯宝产品给生活带去的改变 前,请耐心阅读本说明。

2. APP概述

"O-Home"是一款控制家居设备的应用软件。但除了实现对单个智 能家居设备的远程控制、定时控制,还可对多个智能家居设备进行个性化 的生活场景设置、联动设置,使您的家居生活更加便捷、更加贴心、更加 安全!

若你在香港出差,通过手机,可以看到在北京的家门是否关好、可以 知道在纽约的孩子是否在住所、可以把上海办公室的窗户打开通通风。上 班时间,空调自动为你打开。下班自动关灯、关窗、断电。回到家,洗澡 水自动调好温度。睡觉时,灯熄、门窗锁好、关煤气阀门。这一切,富有 诗意,但不是小说幻景,瓯宝智能家居将为你一一做到。

"O-Home"智能家居手机APP,里面有强大的管理功能、简单便捷的操作界面、实时的动画效果呈现反馈,让人与物的交流是如此的简单。

### 二、安装和注册

- 系统要求 系统版本: iPhone (ios7.0+) ipad (ios8.0+) Android (4.1+) 安卓平板(4.1+) 网络: WIFI、3G、4G
- 2. 安装软件

现在iPhone、Android和平板用户都能够享受"O-Home"给您带来的舒心智能家居生活,请按照如下步骤操作:

|                         | 管理平台                                                           |               |
|-------------------------|----------------------------------------------------------------|---------------|
|                         | ○ 登録                                                           | 曲 注册 Language |
| 首页                      | 解决方案                                                           | 产品展示          |
| 应用下载                    | 代理加盟                                                           | 关于我们          |
| 神奇的手机应                  | ī用,尽在您的指尖,                                                     | •             |
| 🧯 苹果应用 1                | • <b>tt</b>                                                    | 安卓应用下载        |
| 0-HC<br>版本<br>文件:<br>发布 | <b>DME 智能生活APP(新)</b><br>号:V1.2.6<br>大小:48.8M<br>日期:2016-09-02 | 点击下载          |
| 0-HC<br>版)<br>版本<br>文件: | D <b>ME_HD 智能生活APP()</b><br>号:V1.1.6<br>大小:66.0M               | ipad<br>点击下载  |
| 📋 说明书下载                 | ż                                                              |               |

方式一:登录官网
 <u>www.ob-home.com</u>
 点击下载安装软件

方式二:扫描二维码下载安装软件

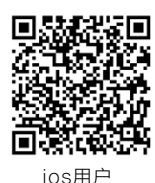

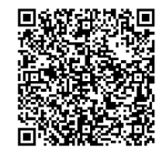

安卓用户

3. 注册用户

安装成功→打开软件→点击"注册"→进入注册页面 根据提示进行用户注册

|                      | 注 册                         | Language          |
|----------------------|-----------------------------|-------------------|
|                      | <mark>欢迎注册</mark><br>瓯宝智能家/ | <del>ர</del><br>ச |
| 用户名:                 | 3-20个字                      | 母、数字组合!           |
| 登陆密码:                | 6-20个字符                     | 、区分大小写!           |
| 确认密码:                |                             |                   |
| 请选择国家、地区:            |                             |                   |
| 请选择手机所在国家<br>请输入手机号: |                             | ۲                 |
|                      |                             | 获取验证码             |

4. 用户登录

(1) 注册成功后,进入APP登录界面,输入用户账号及密码, 点击"登录"。(可勾选"记住密码"、"自动登录")

(2)登陆成功后点击"设置",打开"标准显示模式",主界 面即显示已配置的所有设备

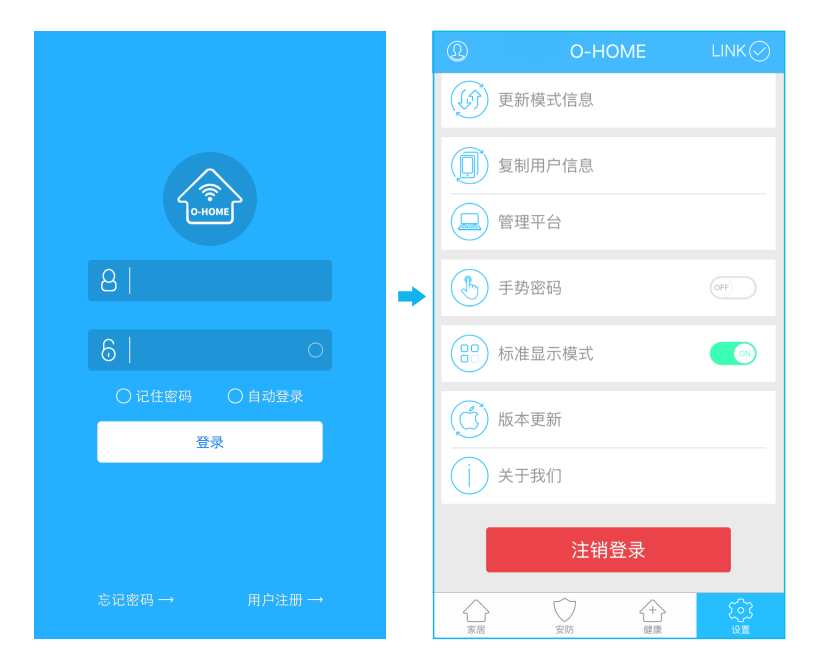

## 三、"O-Home"界面介绍

1. 主界面

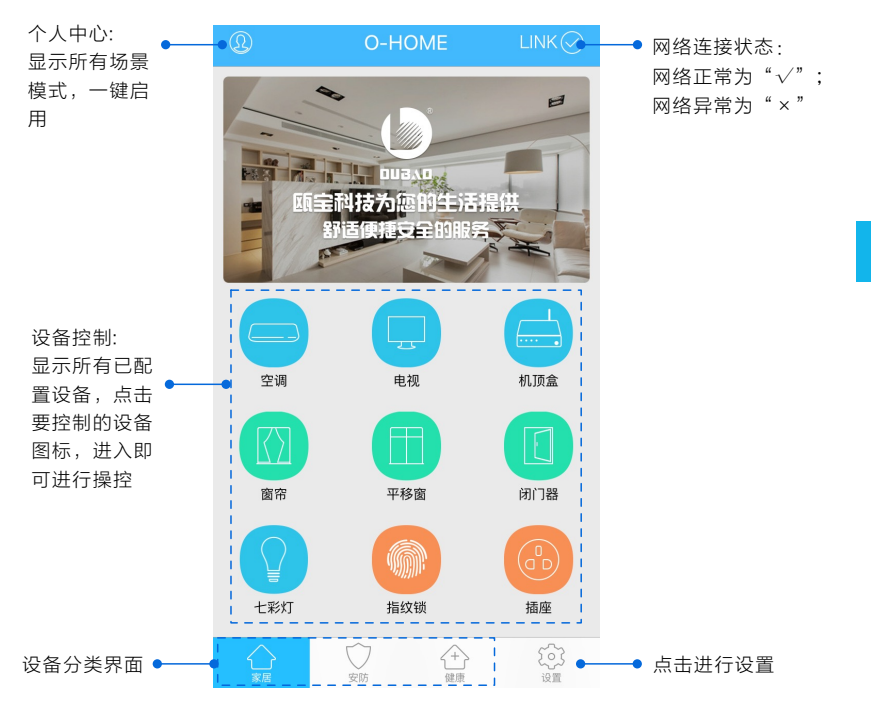

#### 2. "设置"界面

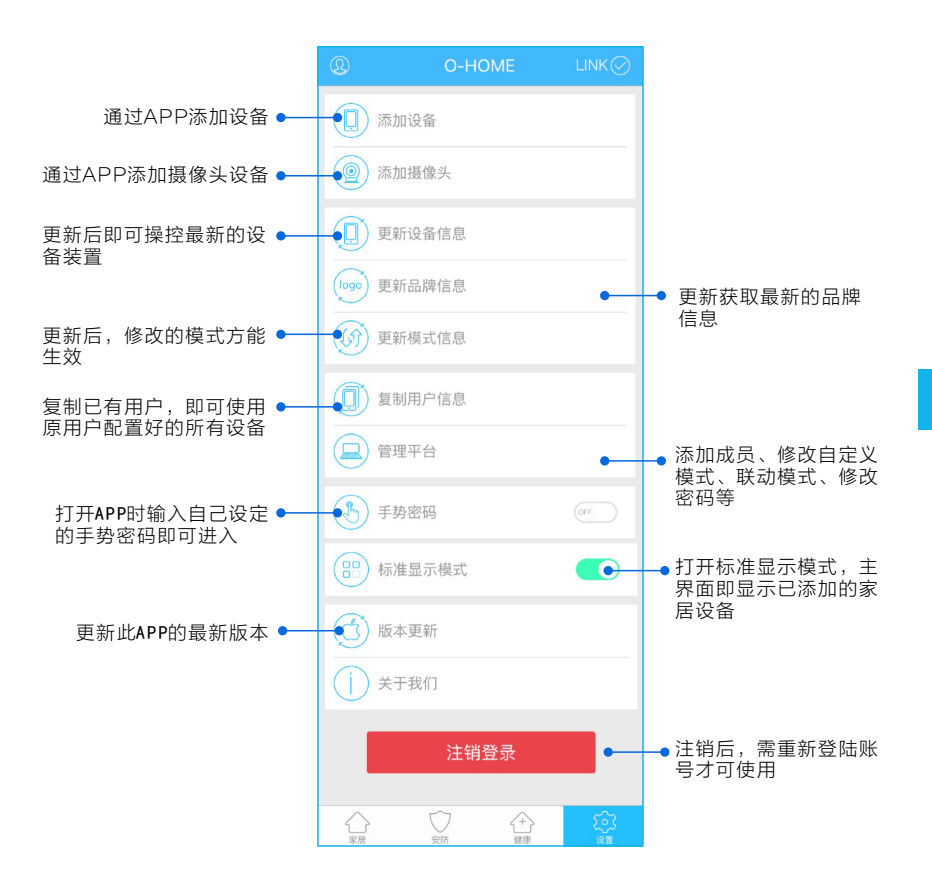

### 四、添加设备

在使用"O-Home"进行智能控制前,您需要进行以下的步骤,完成 设备添加。

\*此处以智能插座为例,其他产品具体添加步骤可参考对应的产品说 明书

#### 1. 接通电源

将瓯宝设备接通电源,让待添加设备处于通电状态。

2. 设备配置

添加设备前,需按下待添加设备的配置健,蓝色WIFI指示灯快速闪烁,则设备处于配置状态。

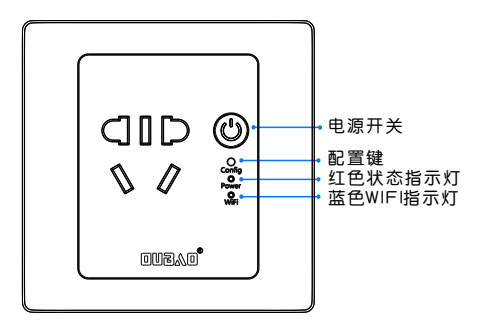

#### 3. 添加设备

进入手机APP,点击右下角的"设置",点击"添加设备"。

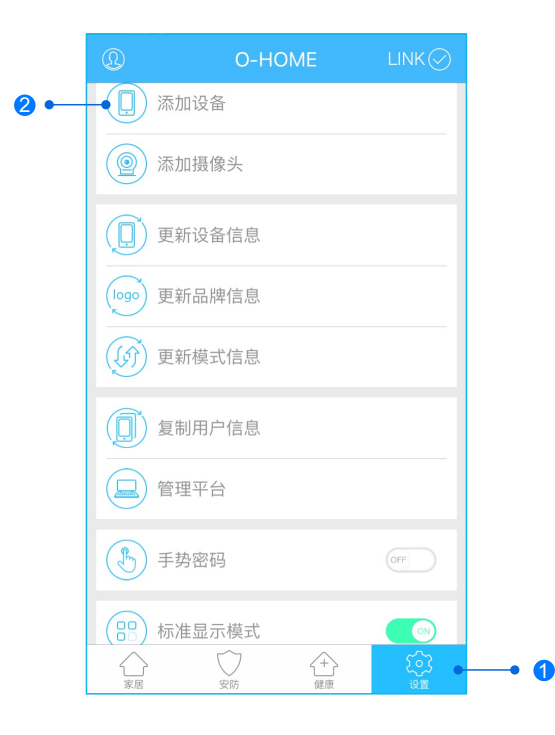

#### 4. 网络配置

输入WIFI账号、密码→点击"搜索设备"(搜索前确认添加设 备的蓝色WIFI指示灯处于快闪配置状态)。

\*设备配置成功后蓝灯WIFI指示灯常亮

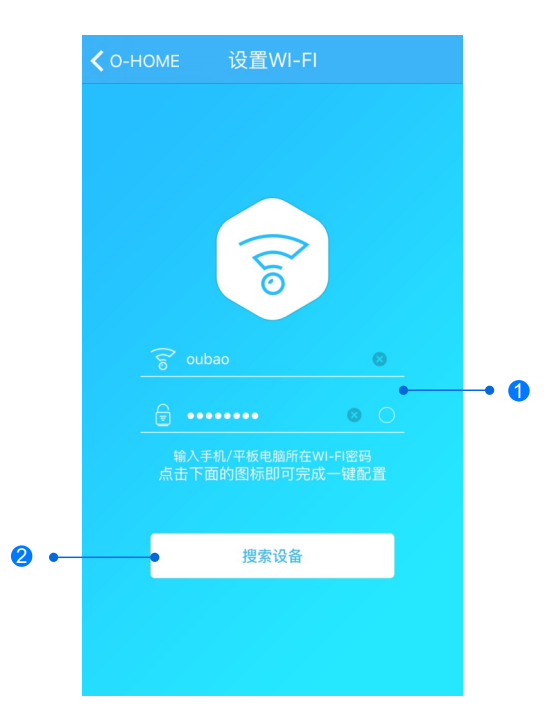

#### 5. 网络配置

搜索设备成功后,"设备"选择框自动跳转至"插座",点 击"下一步"跳转至"位置",输入设备位置名称如"插座一", 点击"完成",设备位置添加成功。

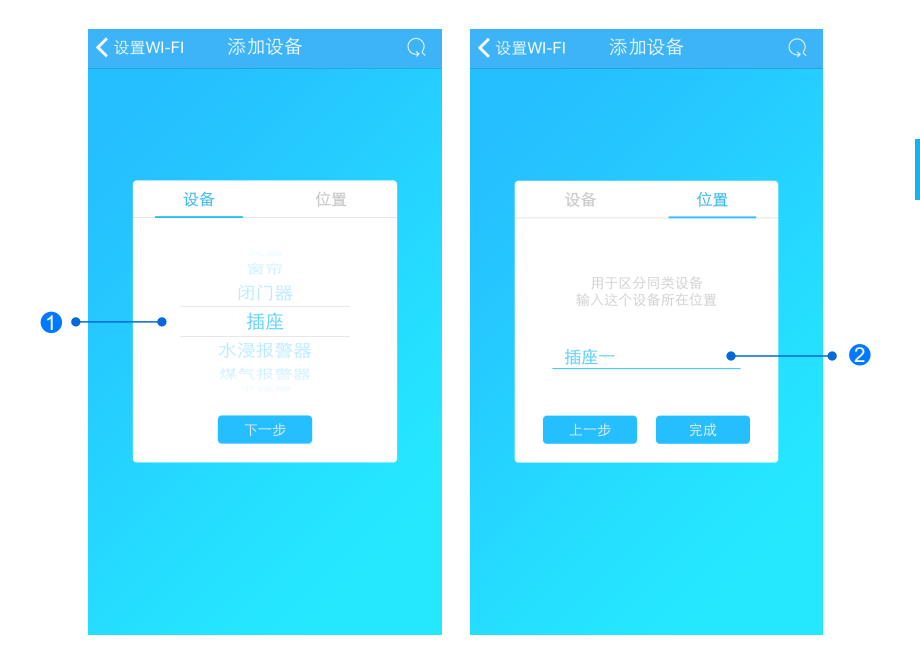

#### 6. 设备控制

回到"家居"控制界面,选择插座;若添加多个设备名称, 左右滑动选择对应位置如"插座一",即可进行操控。

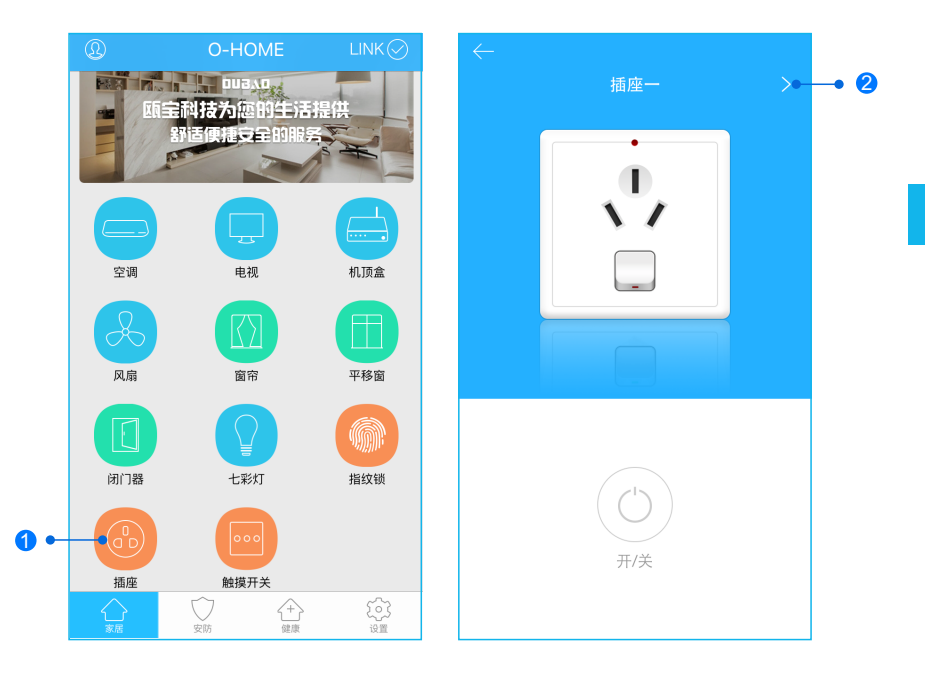

### 五、复制用户信息

主界面→设置→复制用户信息

输入"原用户名"及"原用户密码",点击"开始复制",复制完成后, 当前用户即拥有原用户的信息(设备信息、场景模式信息、品牌信息), 并可操作原用户所配置的所有设备。

| O-HOME                                                            | LINK | 复制用户                                                  | 复制用户                    |
|-------------------------------------------------------------------|------|-------------------------------------------------------|-------------------------|
| 添加设备           (2)           添加摄像头                                |      |                                                       |                         |
| ● 更新设备信息                                                          |      | 复制用户                                                  |                         |
| (Jogo) 更新品牌信息                                                     |      | 请输入用户开始复制<br>8 输入原用户名                                 | 成功复制用户参数<br>请登录设置设备联动控制 |
| <ul> <li>复制用户信息</li> <li>管理平台</li> </ul>                          |      | 6         输入原用户密码         O           开始复制         取消 | 马上就去                    |
| <ul> <li>手券密码</li> <li>(P) 标准显示模式</li> <li>(C) (C) (C)</li> </ul> |      |                                                       |                         |

六、管理平台

官网入口

#### APP主界面→设置→管理平台

| Q           | O-HC   | OME        |           |                       |
|-------------|--------|------------|-----------|-----------------------|
| <b>() )</b> | 忝加设备   |            |           |                       |
| (@) »       | 忝加摄像头  |            |           |                       |
| Ţ,          | 更新设备信息 |            |           |                       |
| (logo) J    | 更新品牌信息 |            |           | 我的                    |
| (f) I       | 更新模式信息 |            |           | 成员 <sup>。</sup><br>张三 |
|             | 夏制用户信息 |            |           |                       |
| i i         | 會理平台   |            |           |                       |
| <b>B</b>    | 手势密码   |            | OFF       |                       |
| (88) A      | 示准显示模式 |            |           |                       |
|             | 安防     | (中)<br>(建康 | 〔〕〕<br>设置 |                       |

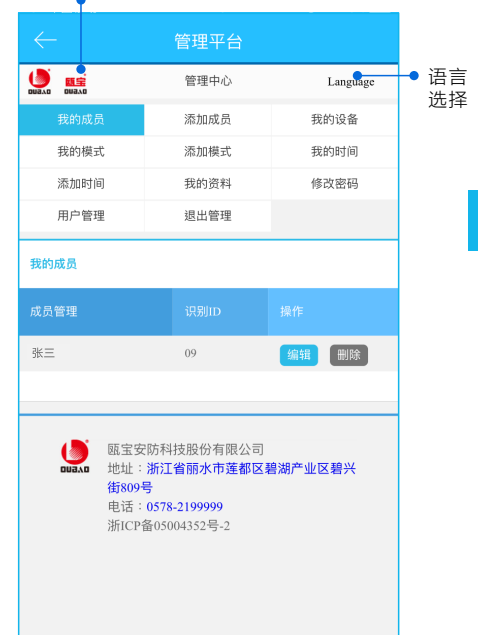

1. 我的成员(主界面→设置→管理平台→我的成员)

显示当前用户已添加的所有成员,当我的成员开锁时,会向当前用户手机端发送短信,并显示开锁人员信息(如下图)。 \*删除成员后,成员开锁信息将不向当前用户手机端发送短信。

2. 添加成员(主界面→设置→管理平台→添加成员)

在智能锁添加成员时,用户将成员的"姓名"及"ID"自定义 录入智能锁,并在此处输入相同的"成员姓名"及"成员ID",点 击"保存"。添加完成后,可至"我的成员"查看当前用户已添加 所有成员。

\*APP "成员ID" 需与录入智能锁时的 "成员ID" 一致,请勿随意 修改,否则当前用户无法收到成员开锁信息。

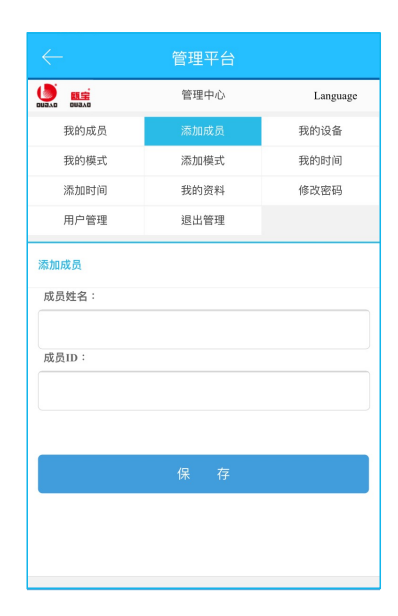

# 我的设备(主界面→设置→管理平台→我的设备) 显示当前用户已添加的所有设备,可编辑、删除已添加的设备。

|         | 管理平台 |          |
|---------|------|----------|
|         | 管理中心 | Language |
| 我的成员    | 添加成员 | 我的设备     |
| 我的模式    | 添加模式 | 我的时间     |
| 添加时间    | 我的资料 | 修改密码     |
| 用户管理    | 退出管理 |          |
| 我的设备    |      |          |
| 设备位置    |      | 操作       |
| 会议室空调   |      | 编辑 删除    |
| 美版插座    |      | 编辑  删除   |
| 红外探测    |      | 编辑 删除    |
| 单火开关    |      | 编辑 删除    |
| 机顶盒     |      | 编辑 删除    |
| 七彩灯     |      | 编辑 删除    |
| 电视      |      | 编辑 删除    |
| 卷帘      |      | 编辑  删除   |
| 日光灯测试   |      | 编辑 删除    |
| VOI NAL |      |          |

设备可进行"联动设置",指定一个设备作为主设备,其他设备为 副设备。当主设备开启或关闭时,其他设备则会发生的联动。 可设定四种联动控制逻辑:

联动开(主设备开副设备开)、联动关(主设备关副设备关)、 反联动开(主设备开副设备关)、反联动关(主设备关副设备开) 下面以"智能锁"为例,进行"联动设置":

3.1 添加/编辑联动

(1)主界面→设置→管理平台→我的设备→智能锁用户自定义编辑好设备位置名称,选择是否通过短信通知,勾选需联动、反联动的其他设备,保存。

|                           | 管理中心        | Language |
|---------------------------|-------------|----------|
| 我的成员                      | 添加成员        | 我的设备     |
| 我的模式                      | 添加模式        | 我的时间     |
| 添加时间                      | 我的资料        | 修改密码     |
| 用户管理                      | 退出管理        |          |
| 编辑设备                      |             |          |
| 设备位置:                     |             | 通过检测!    |
| 智能領                       |             |          |
|                           |             |          |
| 是否通过短信通知                  | 是           | ● 否 ○    |
| 联动开:                      |             | 主设备开副设备开 |
| □ 空调 □ 电视                 | □ 窗帘 □ 闭门器  | □ 国标插座   |
| □ 美版攝座 □ オ                | <浸报警器 □煤气报! | 曾得 □ 平移窗 |
| □ 平移窗測试1 □ 桌面摄像头 □ 会议室摄像头 |             |          |
| □ 七彩灯 □ 零火                | 〈开关 □ 单火开关  | □ 机顶盒    |
| □移动插座 □ 4                 | 部           |          |

| 反联动开: 主设备开副设备关               |
|------------------------------|
| □空调 □电视 □窗帘 □闭门器 □国标插座       |
| □美版插座 □水浸报警器 □煤气报警器 □平移窗     |
| □ 平移窗测试1 □ 桌面損像头 □ 会议室摄像头    |
| □七彩灯 □零火开关 □单火开关 □机顶盒        |
| □移动插座 □ 卷帘                   |
|                              |
| 反联动关: 主设备关副设备开               |
| □空调 □电视 □窗帘 □闭门器 □国标插座       |
| □ 黄版插座 □ 水浸报警器 □ 煤气报警器 □ 平移窗 |
| □ 平移窗测试: □ 桌面摄像头 □ 会议室摄像头    |
| □七彩灯 □零火开关 □单火开关 □机顶盒        |
| □移动插座 □ 卷帘                   |
|                              |
|                              |
| 保存                           |
|                              |

#### (2)返回APP"设置"界面"更新设备信息"

| Q    | O-H    | OME       |          |
|------|--------|-----------|----------|
|      | 添加设备   |           |          |
|      | 添加摄像头  |           |          |
|      | 更新设备信息 |           |          |
| logo | 更新品牌信息 |           |          |
| (f)  | 更新模式信息 |           |          |
|      | 复制用户信息 |           |          |
|      | 管理平台   |           |          |
| B    | 手势密码   |           | OFF      |
|      | 标准显示模式 |           |          |
|      | 安防     | (十)<br>健康 | ()<br>设置 |

#### 3.2 激活联动

返回主界面,进入已设定联动的主设备控制界面。如:打开 智能锁,联动的设备随即回应…红外探测仪关闭,大厅的灯打开, 窗帘打开,空调电视开启。

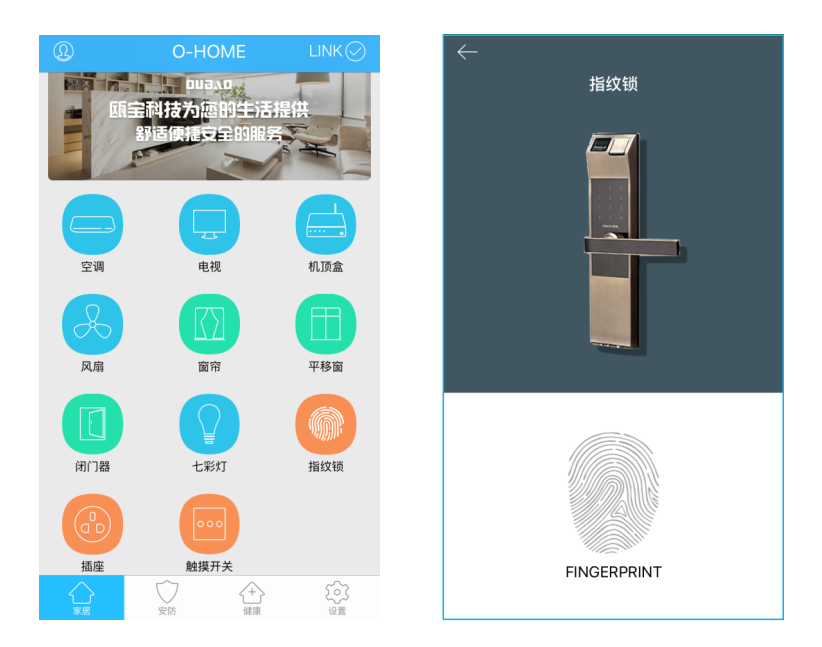

4. 我的模式/添加模式(主界面→设置→管理平台→我的模式/添加模式)

"我的模式"显示当前用户已设置的所有场景模式,可编辑、删除 已有场景模式; "添加模式"即新增场景模式。

"场景模式"是将多个设备放在一起同时控制,不用繁琐的一一控制 设备,可在场景中设定设备的开关状态,手动激活场景时,所设定的设 备将统一联动。

4.1 添加/编辑场景

(1)主界面→设置→管理平台→我的模式/添加模式
 用户自定义编辑好模式名称、分别勾选要开启或关闭的设备,保存。
 如:添加/编辑"睡觉模式"

| $\leftarrow$ | 管理平台 |          |
|--------------|------|----------|
|              | 管理中心 | Language |
| 我的成员         | 添加成员 | 我的设备     |
| 我的模式         | 添加模式 | 我的时间     |
| 添加时间         | 我的资料 | 修改密码     |
| 用户管理         | 退出管理 |          |
| 我的模式         |      |          |
|              |      |          |
| 下班模式         |      | 编辑 剷除    |
| 上班模式         |      | 编辑 删除    |
| 全开模式         |      | 编辑 影除    |
| 防盗模式         |      | 编辑 剷除    |
| 起床模式         |      | 编辑 剷除    |
| 午睡模式         |      | 编辑 影除    |
| 睡觉模式         |      | 编辑 影除    |
| 回家模式         |      | 编辑 剷除    |
| 离家模式         |      | 编辑 剷除    |

| UNA.0 000.0                | 管理中心 | Language |  |  |
|----------------------------|------|----------|--|--|
| 我的成员                       | 添加成员 | 我的设备     |  |  |
| 我的模式                       | 添加模式 | 我的时间     |  |  |
| 添加时间                       | 我的资料 | 修改密码     |  |  |
| 用户管理                       | 退出管理 |          |  |  |
| 编辑模式                       |      |          |  |  |
| 模式名称:                      |      |          |  |  |
| 睡觉模式                       |      |          |  |  |
|                            |      |          |  |  |
| 设备开:                       |      |          |  |  |
| □煤气报警器 □智能锁 □零火开关 □国标插座    |      |          |  |  |
| □ 卷帘 □ 美版插座 □ 闭门器 □ 平移窗测试1 |      |          |  |  |
| □移动插座 □窗帘 □电视 □机顶盒 □七彩灯    |      |          |  |  |
| □ 平移窗 □ 单火开关 □ 空调 □ 水浸报警器  |      |          |  |  |
|                            |      |          |  |  |
| 设备关:                       |      |          |  |  |
| □煤气报警器 □智能锁 □零火开关 □国标插座    |      |          |  |  |

#### (2)返回APP"设置"界面,点击"更新设备信息"

| Q                | O-HC   | OME       |           |
|------------------|--------|-----------|-----------|
|                  | 添加设备   |           |           |
| 0                | 添加摄像头  |           |           |
|                  | 更新设备信息 |           |           |
| logo             | 更新品牌信息 |           |           |
| $(\mathfrak{G})$ | 更新模式信息 |           |           |
|                  | 复制用户信息 |           |           |
|                  | 管理平台   |           |           |
| B                | 手势密码   |           | OFF       |
|                  | 标准显示模式 |           |           |
| ()<br>家居         | 安防     | (十)<br>健康 | 〔〕〕<br>设置 |

4.2 激活场景

点击左上角个人中心进入场景模式,可快速查看已设置好的 所有场景信息,点击场景即可激活该场景指令。

如:激活"睡觉模式","睡觉模式"中设定的所有设备则立即执 行场景指令:所有房间灯光全部关闭,电视、机顶盒、风扇关闭, 窗户关闭并上锁,窗帘闭合,空调调到新风系统,安防系统启动。

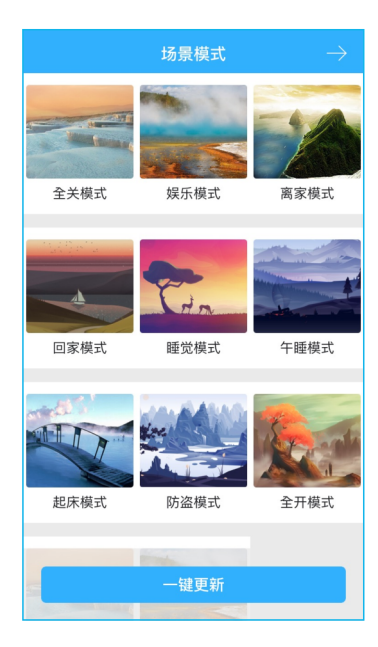

 我的时间/添加时间(主界面→设置→管理平台→我的时间/添加时间) "我的时间"即定时功能。是将选择的多个设备在指定的时间点统
 一开启或关闭。"我的时间"显示所有定时设置,可编辑、删除已有时间; "添加时间"即新增定时。

| ← 管理平台  |       |          |  |  |  |
|---------|-------|----------|--|--|--|
|         | 管理中心  | Language |  |  |  |
| 我的成员    | 添加成员  | 我的设备     |  |  |  |
| 我的模式    | 添加模式  | 我的时间     |  |  |  |
| 添加时间    | 我的资料  | 修改密码     |  |  |  |
| 用户管理    | 退出管理  |          |  |  |  |
| 我的时间    |       |          |  |  |  |
|         |       |          |  |  |  |
| 家00:20开 |       | 编辑 删除    |  |  |  |
| 家01:35开 |       | 编辑 删除    |  |  |  |
| 家00:08关 |       | 编辑 删除    |  |  |  |
| 家09:30开 |       | 编辑 删除    |  |  |  |
| 家06:30关 |       | 编辑 删除    |  |  |  |
| 家05:30开 |       | 编辑 删除    |  |  |  |
| 家04:30关 | 编辑 删除 |          |  |  |  |
| 全开      |       | 编辑 删除    |  |  |  |
| 下班时间    |       | 编辑 删除    |  |  |  |

(1) 主界面→设置→管理平台→我的时间/添加时间

用户自定义编辑好时间名称、勾选需定时的设备、启用日期 及时间,并选择设备状态(开/关)后保存。

如: 早上七点起床(窗帘打开、背景音乐打开、灯光打开)。

| $\leftarrow$          | -         | 管理平台         |          |  |
|-----------------------|-----------|--------------|----------|--|
| DUBAD                 |           | 管理中心         | Language |  |
|                       | 我的成员      | 添加成员         | 我的设备     |  |
|                       | 我的模式      | 添加模式         | 我的时间     |  |
|                       | 添加时间      | 我的资料         | 修改密码     |  |
|                       | 用户管理      | 退出管理         |          |  |
| 添加                    | 添加时间      |              |          |  |
| 时间名称: 1~18个字符         |           |              |          |  |
|                       |           |              |          |  |
|                       |           |              |          |  |
| 添:                    | 加设备:      |              |          |  |
|                       | ]平移窗 □ 闭门 | ]器 □会议室窗帘    | □ 水浸报警器  |  |
|                       | ]煤气报警器 □  | 〕办公桌插头 □移动指  | 瘧        |  |
|                       | ]国标插座 □ 🕯 | 廖火开关 □会议室开关  | ↓ □ 指纹锁  |  |
| □测试 □单火测试 □测试1 □日米灯测试 |           |              |          |  |
|                       |           |              |          |  |
|                       | 卷帘 □ 电视   | □七彩灯 □ 机顶盒   | 1 单火开关   |  |
|                       | 】红外探测 □ 🗄 | €版插座 □ 会议室空调 | 123      |  |
|                       |           |              |          |  |

(2)返回APP"设置"界面"更新模式信息",即可实现定时功能。 如:早上7点,设定的设备将自动启动,窗帘缓缓打开、音乐响起、灯 光亮起。

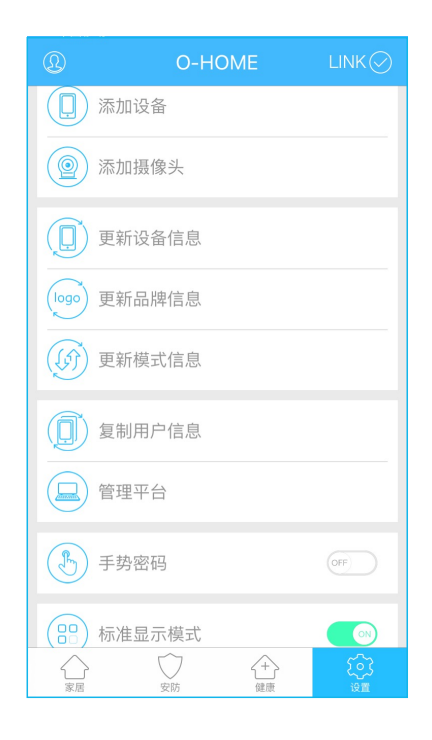

6. 我的资料(主界面→设置→管理平台→我的资料)

可查看当前用户名、注册时绑定的手机号码及真实姓名。

\* 用户名无法修改,手机号码及姓名可作修改;修改手机号码后保存,APP短信通知将发送到新号码。

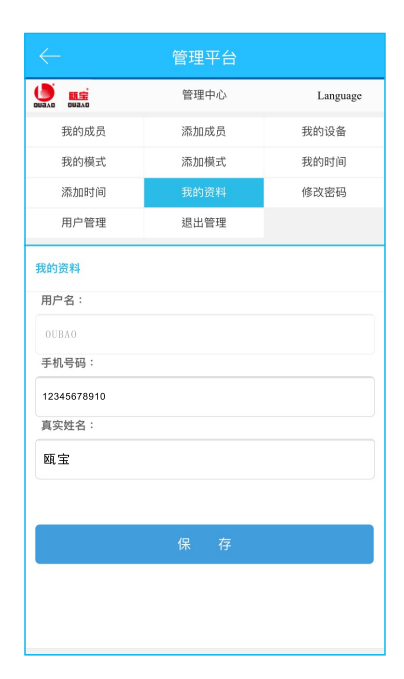

7. 修改密码(主界面→设置→管理平台→修改密码)

输入"原始密码""新密码""确认密码",保存,则完成修 改密码。

|               | 管理平台 |          |  |  |  |
|---------------|------|----------|--|--|--|
|               | 管理中心 | Language |  |  |  |
| 我的成员          | 添加成员 | 我的设备     |  |  |  |
| 我的模式          | 添加模式 | 我的时间     |  |  |  |
| 添加时间          | 我的资料 | 修改密码     |  |  |  |
| 用户管理          | 退出管理 |          |  |  |  |
| 新密码:<br>确认密码: |      |          |  |  |  |
| 保存            |      |          |  |  |  |
|               |      |          |  |  |  |

8. 用户管理(主界面→设置→管理平台→用户管理)

显示除当前用户外,已添加当前设备的其他用户信息,可删除 单个设备或删除所有设备。

\* 点击删除后, 被删除设备的用户则无法使用所删除的设备, 需 重新添加才可使用。

| ← 管理平台 |         |        |          |  |  |
|--------|---------|--------|----------|--|--|
|        | 管理      | 胆中心    | Language |  |  |
| 我的成员   | 添加      | 1成员    | 我的设备     |  |  |
| 我的模式   | 我的模式 添加 |        | 我的时间     |  |  |
| 添加时间   | 我的      | 资料     | 修改密码     |  |  |
| 用户管理   | 退出      | 管理     |          |  |  |
| 用户管理   |         |        |          |  |  |
|        |         |        |          |  |  |
| 瓯宝     | 会议室电视   | 删除     | 刪除       |  |  |
| 瓯宝     | 会议室窗帘   | 删除     | 刪除       |  |  |
| 瓯宝     | 闭门器     | 删除     | 刪除       |  |  |
| 瓯宝     | 国标插座    | 删除     | 刪除       |  |  |
| 瓯宝     | 万能插座    | 刪除     | 刪除       |  |  |
| 瓯宝     | 水浸报警器   | 刪除     | 刪除       |  |  |
| 瓯宝     | 煤气报警器   | 删除     | 删除       |  |  |
| 瓯宝     | 平移窗     | 删除     | 刪除       |  |  |
| 瓯宝     | 指纹锁     | 删除     | 刪除       |  |  |
| 商宝     | 田西市八空田商 | N mino | mino     |  |  |